## **No Printers Available**

Article Number: 171 | Rating: Unrated | Last Updated: Mon, Jul 10, 2017 at 4:05 PM

The fault symptoms are likely to be that the printers are visible (but unavailable) under Windows *System Settings*, but none visible when trying to print from an application such as Word.

A proven fix was found here, but the text follows:

Check the print spooler is running:

1. Go to Start and type services.msc; click OK;

2. Scroll down and find the Printer Spooler service in the Name column;

3. Right click on *Printer Spooler* and select *Properties*. Choose *automatic* for *Startup* type. Check *Service Status*, if service is stopped, click on *Start* and *OK*. However, if the service is apparently already running, stop it and restart it;

Check for dependencies - while in the *Print Spooler* service properties:

4. Click the *Dependencies* tab. The first box lists all the system services that must be running for *Print Spooler* to start. These are the dependencies.

5. Make a note of each service and go back to the main list;

6. Go through the list and start each service upon which *Print Spooler* is dependent (if the service is not already started). If a service was not started, right-click it, click *Properties* and then confirm that the *Startup* type is *Automatic*.

Reboot the PC and test.

| 🖅 Run         | ×                                                                                                    |  |  |  |
|---------------|----------------------------------------------------------------------------------------------------|--|--|--|
| ٨             | Type the name of a program, folder, document, or Internet resource, and Windows will open it for you. |  |  |  |
| <u>O</u> pen: | services. msc 🗸 🗸                                                                                     |  |  |  |
|               | OK Cancel <u>B</u> rowse                                                                              |  |  |  |

| 🧠 Services                              |                                                             | ↔               | - 🗆                    | ×     |  |  |
|-----------------------------------------|-------------------------------------------------------------|-----------------|------------------------|-------|--|--|
| File Action View Help                   |                                                             |                 |                        |       |  |  |
|                                         |                                                             |                 |                        |       |  |  |
| Services (Local) Services (Local)       |                                                             |                 |                        |       |  |  |
| Print Spooler                           | Name ^ Descri                                               | iption Status   | Startup Type           | Log ^ |  |  |
|                                         | 🐘 Network List Service Identif                              | fies th Running | Manual                 | Loc   |  |  |
| Stop the service<br>Restart the service | Network Location Awareness Collect                          | cts an Running  | Automatic              | Net   |  |  |
|                                         | Network Setup Service The Network                           | letwor          | Manual (Trig           | Loc   |  |  |
| Descriptions                            | Network Store Interface Ser This se                         | ervice Running  | Automatic              | Loc   |  |  |
| This service spools print job           | and Office Source Engine Saves i                            | install         | Manual                 | Loc   |  |  |
| handles interaction with the            | rinter. Offline Files The Of                                | offline         | Manual (Trig           | Loc   |  |  |
| If you turn off this service, y         | u won't Wontimize drives Helps :                            | the c           | Manual<br>Manual (Tria | Loc   |  |  |
| be able to print of see your            | Payments and NFC/3E Man Manag Payments and NFC/3E Man Manag | ges pa          | Manual (Trig           | LOC   |  |  |
|                                         | Peer Networking Grouping Enable                             | es mul          | Manual                 | Loc   |  |  |
|                                         | Peer Networking Identity M.,. Provid                        | des ide         | Manual                 | Loc   |  |  |
|                                         | Reformance Counter DLL Enable                               | es rem          | Manual                 | Loc   |  |  |
|                                         | 🙀 Performance Logs & Alerts 🛛 Perform                       | rmanc           | Manual                 | Loc   |  |  |
|                                         | Rhone Service Manag                                         | ges th          | Manual (Trig           | Loc   |  |  |
|                                         | 🌼 Plug and Play Enable                                      | es a c Running  | Manual                 | Loc   |  |  |
|                                         | 🥋 PNRP Machine Name Publi This se                           | ervice          | Manual                 | Loc   |  |  |
|                                         | Rortable Device Enumerator Enforc                           | ces gr          | Manual (Trig           | Loc   |  |  |
|                                         | Power Manag                                                 | ges p Running   | Automatic              | Loc   |  |  |
|                                         | Print Start                                                 | ervice Running  | Automatic              | Loc   |  |  |
|                                         | Printi lis se                                               | ervice          | Manual                 | Loc   |  |  |
|                                         | Probl Pisse                                                 | ervice          | Manual                 | Loc V |  |  |
| Extended Standard                       | Resume                                                      |                 |                        | -     |  |  |
|                                         | Restart                                                     |                 |                        |       |  |  |
|                                         |                                                             |                 |                        |       |  |  |
|                                         | All Tasks >                                                 |                 |                        |       |  |  |
|                                         | Refresh                                                     |                 |                        |       |  |  |
|                                         | Properties                                                  |                 |                        |       |  |  |
|                                         | Help                                                        |                 |                        |       |  |  |

Posted - Mon, Jul 10, 2017 at 11:05 AM. This article has been viewed 4347 times.

Online URL: https://knowledgebase.stickman.co.uk/article.php?id=171